# **Digitale Plattformen am BBZ RD-ECK**

## Herzlich willkommen am BBZ Rendsburg-Eckernförde!

Damit Sie schnell mit unseren digitalen Werkzeugen arbeiten können, haben wir dieses Infoblatt zusammengestellt. Hier finden Sie Infos zu

- der Anmeldung am Schulnetz und der Vergabe eines eigenen Passworts
- WLAN für Ihre eigenen Geräte
- UNTIS hier finden Sie z. B. Ihren Stundenplan
- schul.cloud unserer Kommunikations-App
- Moodle unserer Lernplattform
- Microsoft Office z. B. Word, Power Point usw.
- unserer **BBZ-Cloud-Anwendung** (allerdings nicht für Mobilgeräte (Smartphone, Tablet)).

## Anmeldung im Schulnetz

- 1. Starten Sie einen PC im DV-Raum oder einen Laptop aus dem Laptopwagen.
- 2. Loggen Sie sich mit den Daten ein, die Sie von Ihrer Klassenlehrkraft erhalten.
- 3. Sie werden aufgefordert, ein neues Passwort zu vergeben.
  - 1. Das neue Passwort muss mindestens 8 Zeichen lang sein, einen Großbuchstaben, einen Kleinbuchstaben, eine Zahl und ein Sonderzeichen (z. B. ein Ausrufezeichen) enthalten.

**Tipp**: Speichern Sie das Passwort in Ihrem Handy unter einem fiktiven Namen um einem Zurücksetzen entgegen zu wirken.

Info:

- Mit diesen Daten können Sie sich ab jetzt an **jedem PC / Laptop** in der Schule und im **schuleigenen WLAN** anmelden.
- Zusätzlich können Sie sich mit Ihrer E-Mail-Adresse (benutzername@sus.bbz-rd-eck.de) und Ihrem Passwort bei **schul.cloud** und **Microsoft 365** anmelden.

## WLAN-Einrichtung am BBZ

Last update: 2024/08/30 anleitungen\_lul:onboarding:onboarding\_sus https://wiki.bbz-rd-eck.com/doku.php?id=anleitungen\_lul:onboarding:onboarding\_sus&rev=1725038732 19:25

Um sich mit dem WLAN im BBZ zu verbinden, öffnen Sie die WLAN-Einstellungen Ihres Geräts. Wählen Sie als Netzwerk BBZ-Clients aus.

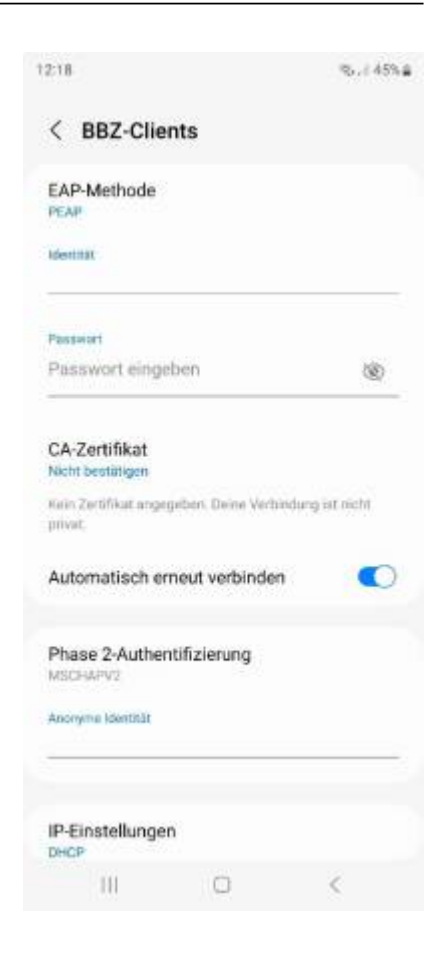

- 1. Bei den Verbindungseinstellungen wählen Sie:
  - EAP-Methode → PEAP
  - Phase 2-Authentifizierung → MSCHAPv2
  - Zertifikat → nicht überprüfen (evtl. auch "nicht bestätigen" oder "nicht validieren")
- 2. Geben Sie Ihren **BBZ Benutzernamen** und Ihr **Passwort** ein:
  - Benutzername (meistens vorname.nachname), haben Sie von Ihrer Klassenlehrkraft bekommen
  - $\circ~$  Ihr Passwort, welches Sie an den BBZ-PCs vergeben haben
  - "Anonyme Identität" sollte leer bleiben

Es kann sein, dass der erste Verbindungsversuch nicht funktioniert. Falls es nicht funktioniert:

- Schalten Sie Ihr WLAN aus
- Warten Sie 5 Sek.
- Schalten Sie Ihr WLAN wieder ein
- Der Verbindungsaufbau kann bis zu einer Minute dauern

Sollte es dennoch nicht funktionieren, starten Sie Ihr Gerät neu.

In einigen wenigen Fällen (z. B. bei einem **Google Pixel Handy**) kann es sein, dass Ihr Gerät ein Zertifikat verlangt. Dieses können Sie hier herunterladen: https://stash.cat/s/QCDdU6YnpQClyy

Installieren Sie das Zertifikat auf Ihrem Gerät unter: Netzwerk und Internet à Internet à Netzwerkeinstellungen à Zertifikate installieren .

Als Domain geben Sie **snrd.local** an.

#### **WLAN mit Chromebook**

Eine allgemeine Anleitung zum Einrichten des WLANs für Chromebooks finden Sie unter: https://support.google.com/chromebook/answer/1047420?hl=de

## Der Stundenplan mit UNTIS

1. Laden Sie sich die UNTIS App auf das Smartphone herunter

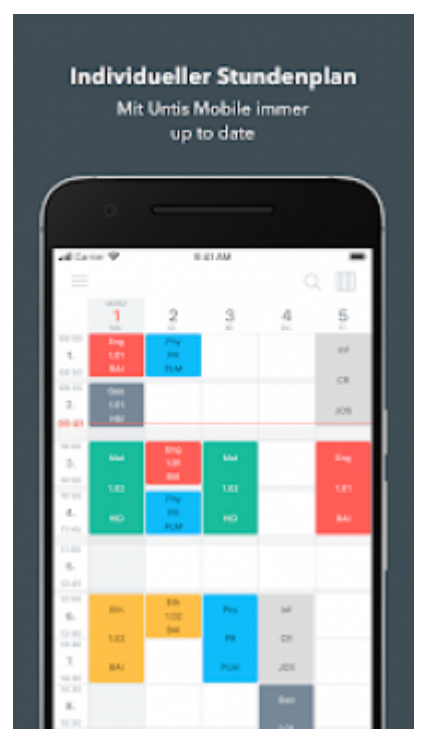

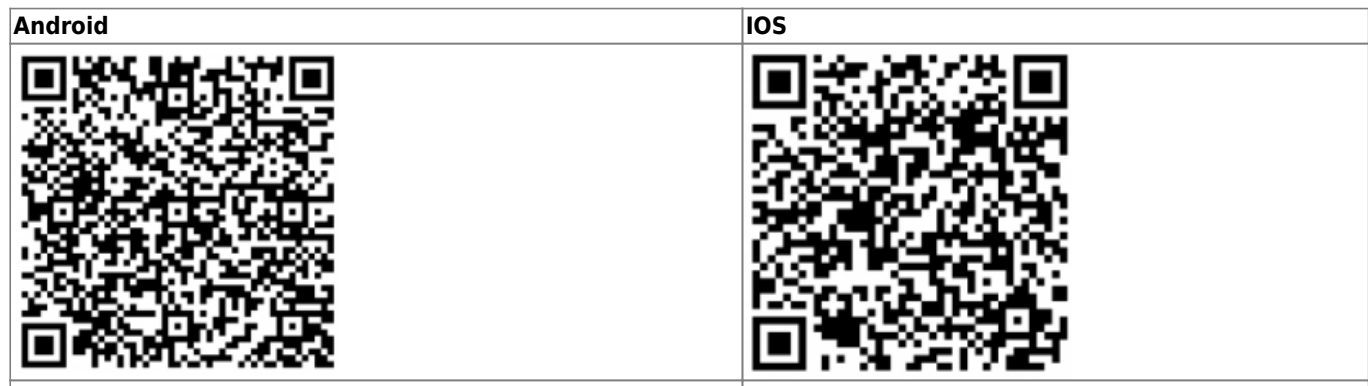

https://play.google.com/store/apps/details?id=com.grupet.web.app https://apps.apple.com/de/app/untis-mobile/id926186904

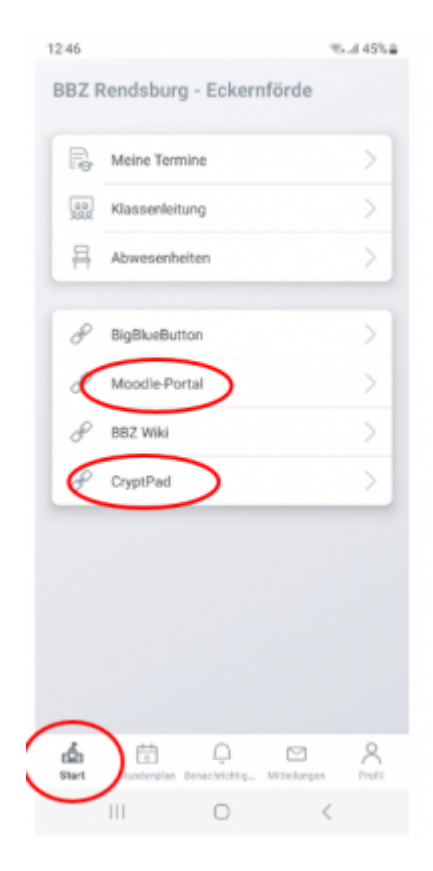

- 1. Loggen Sie sich sein, indem Sie unsere Schule suchen. Geben Sie bbz-rd-eck in die Suche ein, um die Schule schneller zu finden.
- 2. Die **Logindaten** bekommen Sie von Ihrer Klassenlehrkraft. Diese sind üblicherweise:

**Benutzername**: <Ihr UNTIS-Benutzername, z. B. vorname.nachname.KLASSE> **Passwort**: <Ihr UNTIS-Passwort>

## Tipp: Sie können über die UNTIS-App auch direkt Moodle und CryptPad öffnen - tippen Sie dazu auf das Symbol "Start"

(Hinweis: Für CryptPad gibt es keine Schul-Accounts. Hier können Sie sich, wenn Sie möchten, selbst einen Account erstellen). Anleitung zu Moodle: siehe weiter unten.

# Installation der BBZ Cloud App auf einem eigenen Laptop / PC

Laden Sie sich die richtige Version (Windows, Mac und Linux) für Ihren Laptop / PC herunter: https://kurzelinks.de/bbz-cloud-sus

Sollten Sie ein Chromebook benutzen, können Sie die Web-Version von schul.cloud unter https://app.schul.cloud verwenden. Dazu rufen Sie diese Website auf und installieren Sie so, wie Sie andere WebApps auch installieren.

#### **Die BBZ-Cloud-App im Überblick**

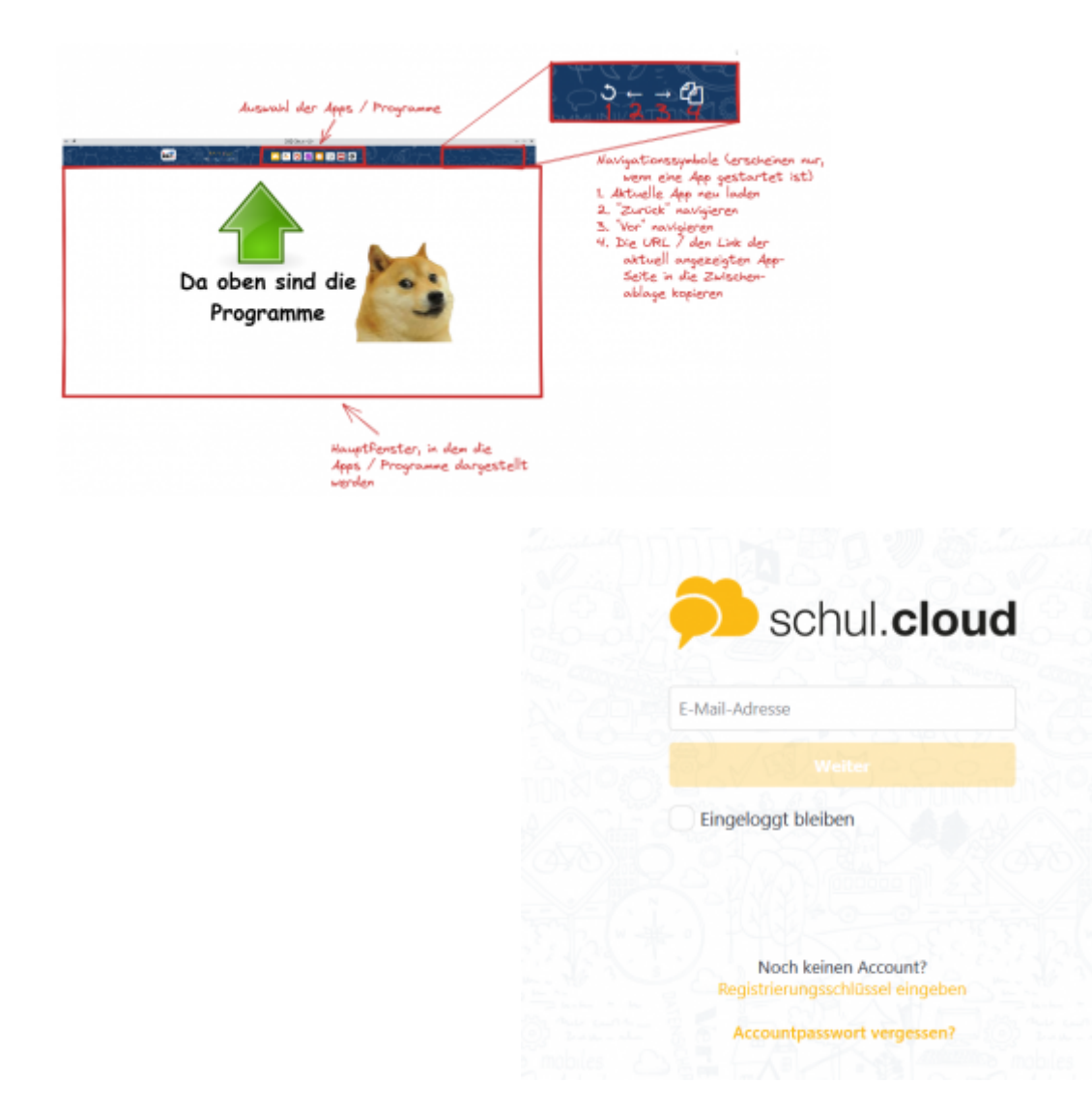

- 1. Loggen Sie sich zunächst bei der schul.cloud ein
- 2. Geben Sie hier Ihre BBZ-E-Mail-Adresse ein (vorname.nachname@sus.bbz-rd-eck.de)
- 3. Setzen Sie den Haken bei "Eingeloggt bleiben" (optional).
- 4. Geben Sie auf der nächsten Seite Ihr **Account-Passwort** ein, das Sie selbst zu Beginn an den BBZ-PCs festgelegt haben.
- Nun müssen Sie noch ein neues, zusätzliches Verschlüsselungskennwort festlegen Achtung:

Notieren Sie sich dieses Passwort besonders gut! Es kann zwar zurückgesetzt werden, dann gehen Ihnen aber evtl. Nachrichten verloren!

# Installation schul.cloud (für mobile Geräte mit Android oder iOS; auch für Windows und Mac verfügbar)

Auf Smartphones und Tablets verwenden Sie bitte die schul.cloud-App

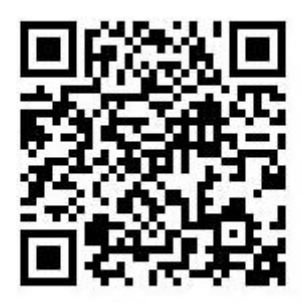

#### Downloads: https://schul.cloud/#c435

**Loggen** Sie sich in der schul.cloud Handy-App genauso ein wie am PC / Laptop:

- 1. Geben Sie hier Ihre BBZ-E-Mail-Adresse ein (vorname.nachname@sus.bbz-rd-eck.de)
- 2. Geben Sie Ihr **Account-Passwort** ein, das Sie selbst zu Beginn an den BBZ-PCs festgelegt haben.
- 3. Zuletzt müssen Sie Ihr **Verschlüsselungskennwort** eingeben, dass Sie beim Einloggen in die schul.cloud vergeben haben.
- 4. Wenn Sie noch **kein Verschlüsselungskennwort** festgelegt haben, vergeben Sie es jetzt. Notieren Sie sich dieses Passwort besonders gut! Es kann zwar zurückgesetzt werden, dann gehen Ihnen aber evtl. Nachrichten verloren!

#### schul.cloud für Kommunikation und Zusammenarbeit

#### **Desktop-Ansicht**

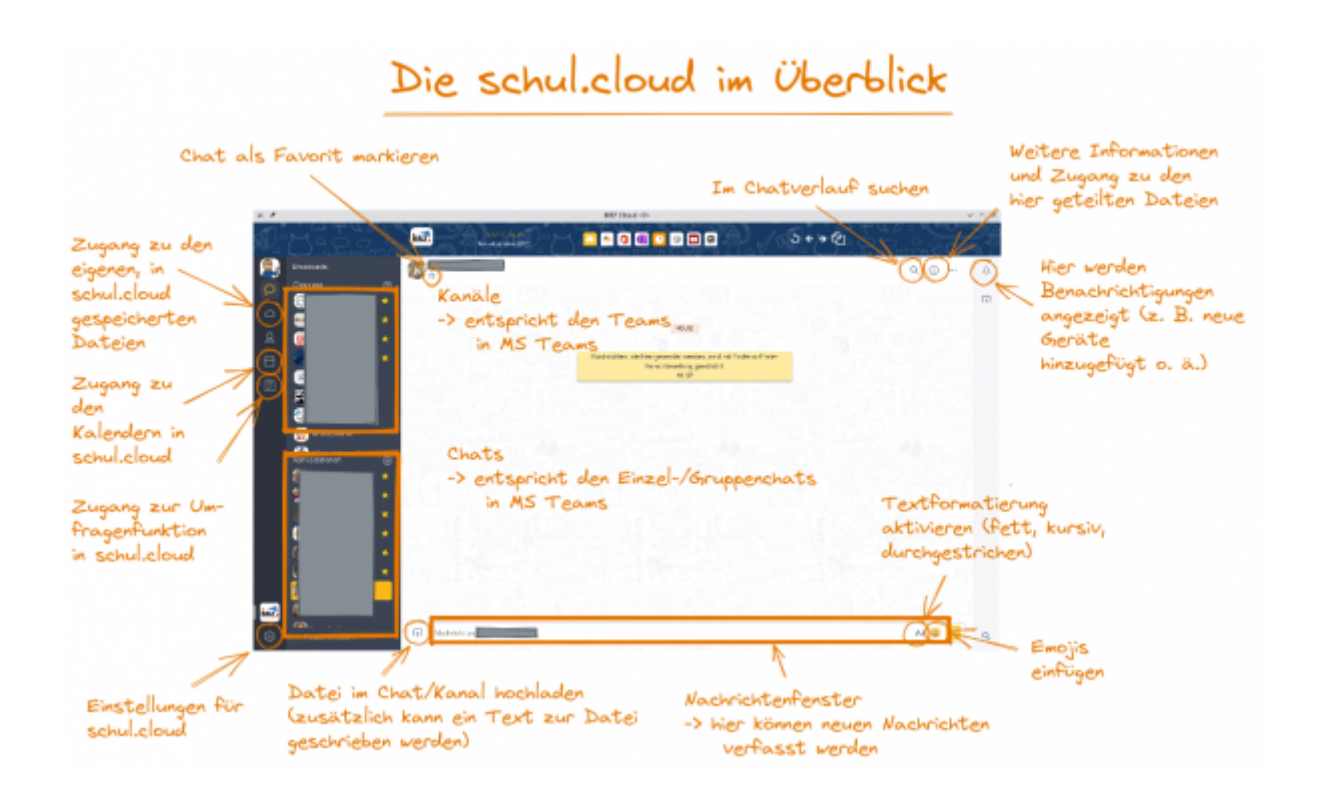

#### **Mobile Ansicht**

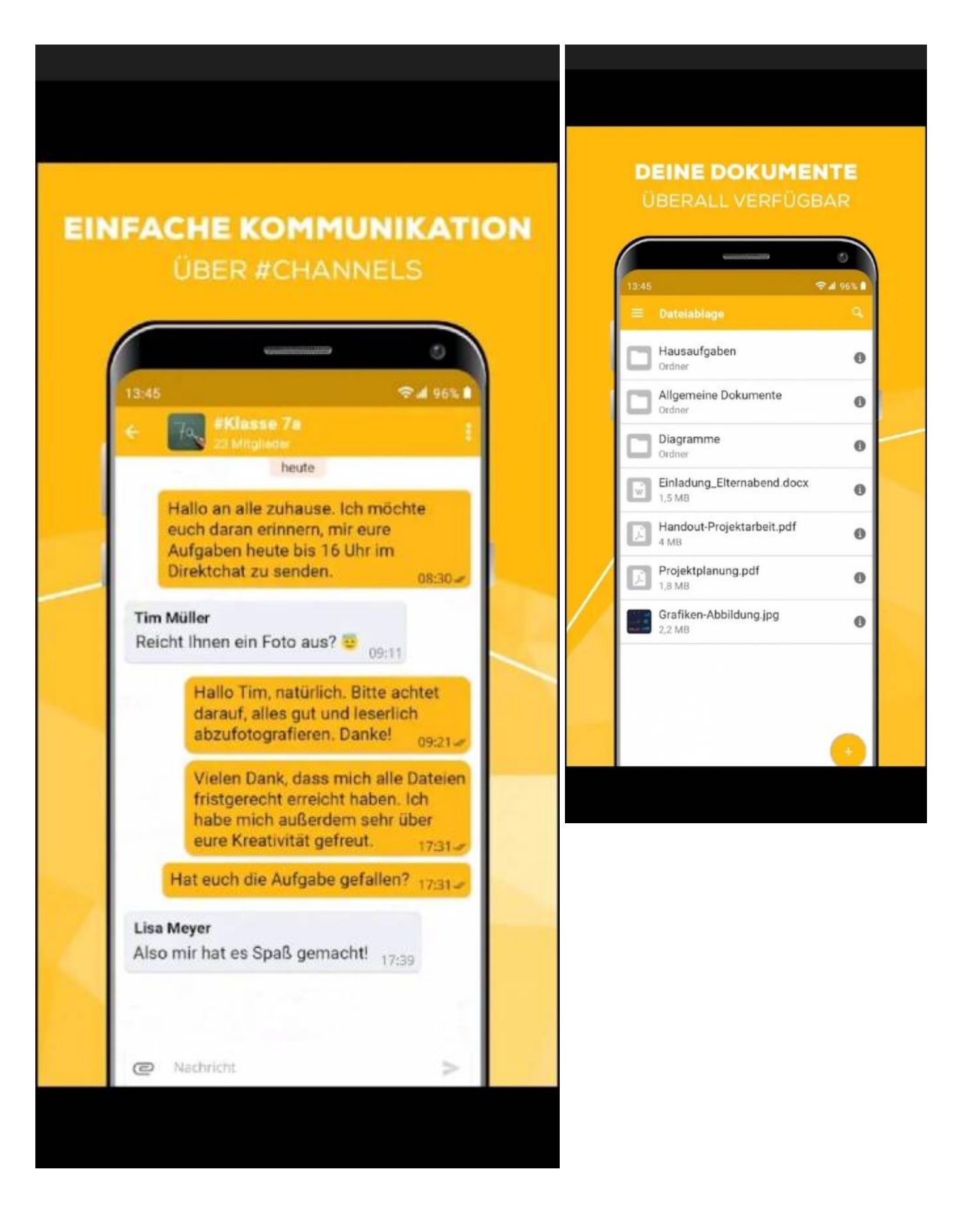

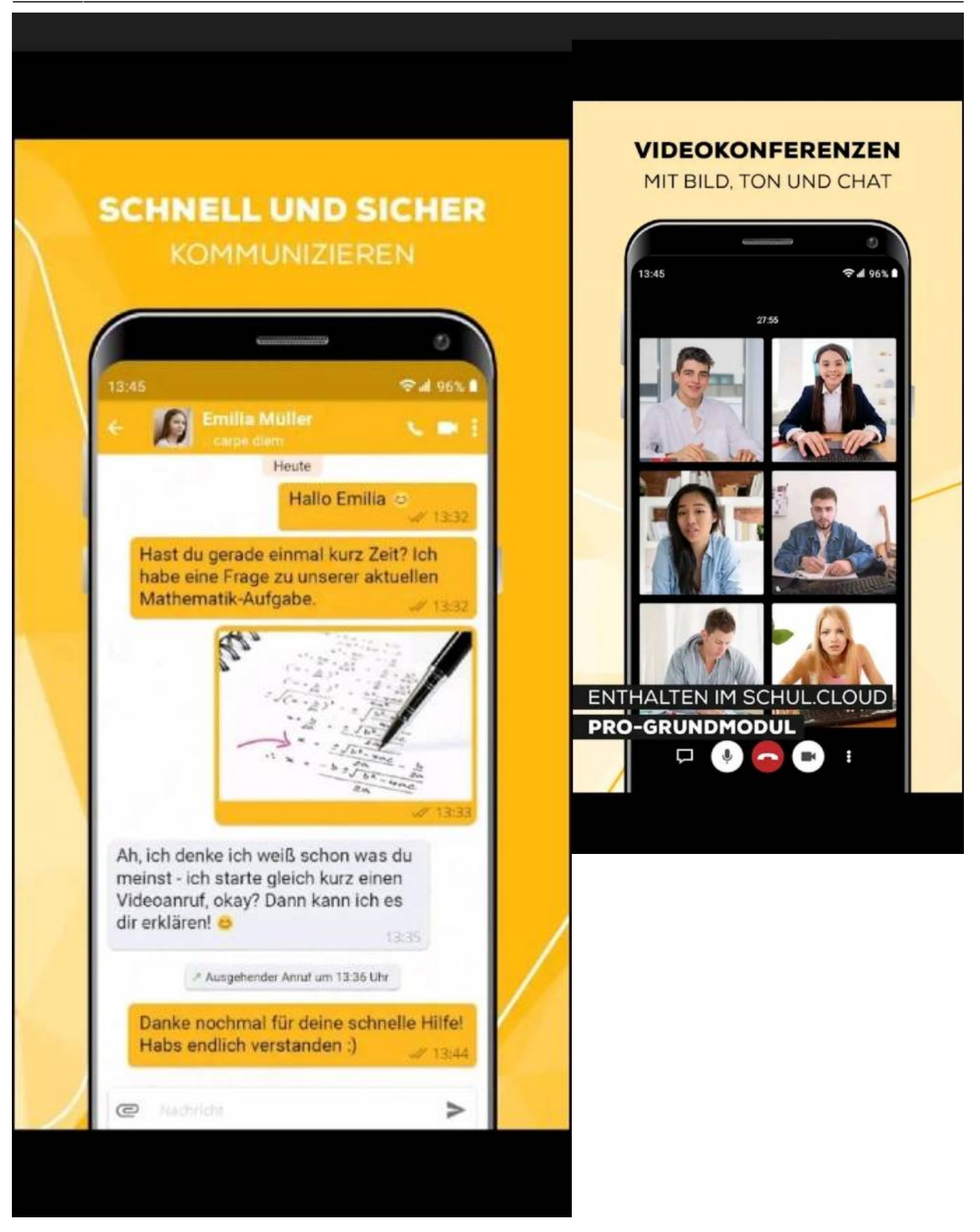

## Moodle-Portal - unsere Lernplattform

Moodle können Sie direkt im Browser Ihres Smartphones / Tablets oder Laptop über https://portal.bbz-rd-eck.com erreichen.

Kurzanleitung - Einloggen/Registrieren:

Öffnen Sie einen Browser und gehen Sie auf die folgende Internetseite:

[[https://portal.bbz-rd-eck.com/]]

ODER

Starten Sie die BBZ-Cloud-App und klicken Sie auf das "Moodle-BBZPortal"- Symbol.

#### QR-Code zum Teilen dieser Seite

Onboarding SuS - Version 2.0 Erstellt am: 2024/08/29 18:55

Prozessverantwortlich: Dennis Clausen, Christian Fritz, Till Gades, Birte Krey-Clausen, Sabine Lenz, Christine Röscheisen

From: https://wiki.bbz-rd-eck.com/ - Wiki des BBZ Rendsburg-Eckernförde

Permanent link: https://wiki.bbz-rd-eck.com/doku.php?id=anleitungen\_lul:onboarding:onboarding\_sus&rev=1725038732

Last update: 2024/08/30 19:25

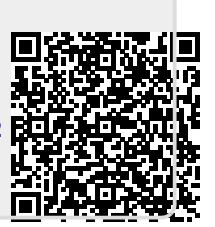